# Configura oggetto FQDN in ACL esteso per PBR in FMC

## Sommario

| Introduzione                                                   |
|----------------------------------------------------------------|
| Prerequisiti                                                   |
| Requisiti                                                      |
| Componenti usati                                               |
| Premesse                                                       |
| Configurazione                                                 |
| Verifica                                                       |
| Problemi comuni                                                |
| PBR interrompe il funzionamento dopo una seconda distribuzione |
| FQDN non risolto                                               |
|                                                                |

# Introduzione

In questo documento viene descritta la procedura per configurare un oggetto FQDN in un elenco degli accessi esteso (ACL) da utilizzare in Policy Based Routing (PBR).

# Prerequisiti

## Requisiti

Cisco raccomanda la conoscenza dei seguenti prodotti:

- Centro gestione firewall protetto (FMC)
- Secure Firewall Threat Defense (FTD)
- PBR

### Componenti usati

Le informazioni fornite in questo documento si basano sulle seguenti versioni software e hardware:

- Firepower Threat Defense per VMware versione 7.6.0
- Secure Firewall Management Center per VMware versione 7.6.0

Le informazioni discusse in questo documento fanno riferimento a dispositivi usati in uno specifico ambiente di emulazione. Su tutti i dispositivi menzionati nel documento la configurazione è stata ripristinata ai valori predefiniti. Se la rete è operativa, valutare attentamente eventuali conseguenze derivanti dall'uso dei comandi.

## Premesse

Al momento, l'FTD non consente il filtro sul traffico non HTTP utilizzando oggetti FQDN (Fully Qualified Domain Name), come indicato sull'ID bug Cisco <u>CSCuz98322</u>.

Questa funzionalità è supportata sulle piattaforme ASA, tuttavia, solo le reti e le applicazioni possono essere filtrate con FTD.

È possibile aggiungere un oggetto FQDN a un elenco degli accessi estesi per configurare PBR utilizzando questo metodo.

2.

# Configurazione

Passaggio 1. Creare gli oggetti FQDN in base alle esigenze.

## Edit Network Object

| Name                                                                |                  |                |                   |              |
|---------------------------------------------------------------------|------------------|----------------|-------------------|--------------|
| cisco.com                                                           |                  |                |                   |              |
| Description                                                         |                  |                |                   |              |
| Network<br>O Host O Range O Network                                 | FQDN             | 1              |                   |              |
| cisco.com                                                           |                  | •              |                   |              |
| <ul> <li>Note:<br/>You can use FQDN network objects in a</li> </ul> | ccess, prefilter | and translated | destination in NA | Γrules only. |
| solve within IPv4 addresses only +                                  |                  |                |                   |              |
| Allow Overrides                                                     |                  |                |                   |              |
|                                                                     |                  |                | Cancel            | Save         |
|                                                                     |                  |                |                   |              |

Immagine 1. Menu Oggetto di rete

Passaggio 2. Creare un elenco degli accessi esteso in Oggetti > Gestione oggetti > Elenco

#### accessi > Esteso.

| AAA Server     Access List     Extended    | Extended<br>An access list object, also<br>and destination address a | Add Extended Access List<br>o known as an access control list (ACL), selects the traffic to which a service will apply. Standard-Identifies traffic based on destination address of<br>and ports. Supports IPv4 and IPv6 addresses. You use these objects when configuring particular features, such as route maps. | Q Filter |
|--------------------------------------------|----------------------------------------------------------------------|----------------------------------------------------------------------------------------------------|----------|
| Standard Address Pools Application Filters | Name                                                                 | Value                                                                                                    | Override |
| AS Path<br>BFD Template                    |                                                                      | No records to display                                                                                                    |          |
| Cipher Suite List                          |                                                                      |                                                                                                    |          |

Immagine 2. Menu elenco accessi estesi

Quando si aggiunge una nuova regola, si noti che non è possibile visualizzare l'oggetto FQDN configurato durante una ricerca negli oggetti di rete per selezionare l'origine e la destinazione.

| Edit Extended Access List Entry |                          |                     |     | (                        | 9  |
|---------------------------------|--------------------------|---------------------|-----|--------------------------|----|
| C Allow                         |                          |                     |     |                          |    |
| Logging:                        |                          |                     |     |                          |    |
| Default                         |                          |                     |     |                          |    |
| Log Level:                      |                          |                     |     |                          |    |
| Informational v                 |                          |                     |     |                          |    |
| Log Interval:                   |                          |                     |     |                          |    |
| 300 Sec.                        |                          |                     |     |                          |    |
| Network Port                    | ers 0 Security Group Tag |                     |     |                          |    |
| Available Networks C            | +                        | Source Networks (0) |     | Destination Networks (0) |    |
| Q cisco                         | ×                        | any                 |     | any                      | ]  |
|                                 | Add to Source            |                     |     |                          |    |
|                                 | Add to Destination       |                     |     |                          |    |
|                                 |                          |                     |     |                          |    |
|                                 |                          |                     |     |                          |    |
|                                 |                          |                     |     |                          |    |
|                                 |                          |                     |     |                          |    |
|                                 |                          | Enter an IP address | Add | Enter an IP address      | i. |
| L                               |                          |                     |     |                          |    |
|                                 |                          |                     |     | Cancel Save              |    |
|                                 |                          |                     |     |                          |    |

Immagine 3. Menu Nuova regola elenco accessi estesi

Passaggio 3. Creare una regola che non possa essere trovata, in modo che l'ACL esteso venga creato e sia disponibile per la configurazione PBR.

#### Add Extended Access List Entry

| Action:                     |                            |                     |   |                          |            |
|-----------------------------|----------------------------|---------------------|---|--------------------------|------------|
| S Allow Y                   |                            |                     |   |                          |            |
| Logging:                    |                            |                     |   |                          |            |
| Default ~                   |                            |                     |   |                          |            |
| Log Level:                  |                            |                     |   |                          |            |
| Informational ~             |                            |                     |   |                          |            |
| Log Interval:               |                            |                     |   |                          |            |
| 300 Sec.                    |                            |                     |   |                          |            |
| Network Port  Application U | sers 🛛 🗊 Security Group Ta | g                   |   |                          |            |
| Available Networks C* +     |                            | Source Networks (1) |   | Destination Networks (1) |            |
| Q Search by name or value   | ]                          | 192.0.2.10/32       | ū | 192.0.2.10/32            | ū          |
| any                         | Add to Source              |                     |   |                          |            |
| any-ipv4                    | Add to Destination         |                     |   |                          |            |
| any-ipv6                    |                            |                     |   |                          |            |
| GW-10.100.150.1             |                            |                     |   |                          |            |
| IPv4-Benchmark-Tests        |                            |                     |   |                          |            |
| IPv4-Link-Local             |                            |                     |   |                          |            |
| I                           | 1                          | 1                   | 1 | 1                        |            |
|                             |                            |                     |   |                          | Cancel Add |

Immagine 4. Impossibile trovare la configurazione della regola dell'elenco accessi

Passaggio 4. È necessario creare una regola in Access-Control Policy (ACP) destinata all'FTD con l'oggetto FQDN. Il FMC distribuisce l'oggetto FQDN nell'FTD in modo che sia possibile farvi riferimento tramite un oggetto FlexConfig.

| 1 Add Rule                                                            | 0                                                                 |
|-----------------------------------------------------------------------|-------------------------------------------------------------------|
| Name New-Rule-#1-ALLOW Action                                         | Allow V ELogging OFF E Time Range None V Rule Enabled             |
| Insert into Mandatory 🗸                                               | usion Policy None Variable Set V File Policy None V               |
| Q Zones Networks (2) Ports Applications Users URLs Dynamic Attributes | VLAN Tags                                                         |
| Search Network and Geolocation Objects     Showing 15 out of 15       | Selected Sources: 1 Q Selected Destinations and Applications: 1 Q |
| Networks Geolocations                                                 | Collapse All Remove All Collapse All Remove All                   |
| & any (Network Group)     0.0.0.0/0;::/0                              | NET V 1 Object NET V 1 Object                                     |
| any-ipv4 (Network Object) 0.0.0.0/0                                   | cisco.com cisco.com                                               |
| any-ipv6 (Host Object) ::/0                                           |                                                                   |
| cisco.com (Network FQDN Object) cisco.com                             |                                                                   |
| IPv4-Benchmark-Tests (Network Object)     198.18.0.0/15               |                                                                   |

Immagine 5. Regola del provider di servizi di audioconferenza con oggetto FQDN

Passaggio 5. Passare a FTD su Dispositivi > Gestione dispositivi e selezionare la scheda Instradamento, quindi passare alla sezione Instradamento basato su policy.

| cisco          | Firewall Management Center<br>Devices / Secure Firewall Routing |                                                                                       |                                                                               | Q Search                                             | Deploy       | 0         | @ @     | admin ~     |
|----------------|-----------------------------------------------------------------|---------------------------------------------------------------------------------------|-------------------------------------------------------------------------------|------------------------------------------------------|--------------|-----------|---------|-------------|
| Home           | 10.100.150.33<br>Cisco Secure Firewall Threat Defense           | for VMware                                                                            |                                                                               |                                                      |              |           |         | Save Cancel |
| Uvervie        | w Device Interfaces Inline S                                    | Sets Routing DHCP VTEP                                                                |                                                                               |                                                      |              |           |         |             |
| ilil<br>Analys | is Global ~                                                     | Policy Based Routing<br>Specify ingress interfaces, match criteria and egress interfa | ces to route traffic accordingly. Traffic can be                              | routed across Egress interfaces accordingly          | Configure In | terface P | riority | Add         |
| Policie        | s Virtual Router Properties ECMP                                | Ingress Interfaces                                                                    | Match criteria and forward action<br>There are no PBR policies defined yet. S | Start by defining the first one.                     |              |           |         |             |
| Device         | BFD<br>OSPF                                                     | For step-by-step                                                                      | guidance on configuring a policy-based routi                                  | ng policy and adding applications, launch the How-To | <b>.</b>     |           |         |             |
| ©_≡<br>Object  | OSPFv3<br>s EIGRP                                               |                                                                                       |                                                                               |                                                      |              |           |         |             |
| ntegrat        | Policy Based Routing                                            |                                                                                       |                                                                               |                                                      |              |           |         |             |
|                | IPv4                                                            |                                                                                       |                                                                               |                                                      |              |           |         |             |
|                | IPv6                                                            |                                                                                       |                                                                               |                                                      |              |           |         |             |
|                | Static Route                                                    |                                                                                       |                                                                               |                                                      |              |           |         |             |
|                | <ul> <li>mulcast routing</li> </ul>                             |                                                                                       |                                                                               |                                                      |              |           |         |             |

Immagine 6. Menu PBR

Passaggio 6. Configurare il PBR su un'interfaccia utilizzando l'ACL configurato in precedenza e distribuirlo.

| Add Forw           | arding Actions     |     |   |                |              |        | ?    |
|--------------------|--------------------|-----|---|----------------|--------------|--------|------|
| Match ACL: *       | fqdn               | ~   | + |                |              |        |      |
| Send To: *         | Egress Interfaces  | ~   |   |                |              |        |      |
| Interface Orderin  | Interface Priority | ~ 0 |   |                |              |        |      |
| Available Interfac | ces                |     | S | elected Egress | Interfaces * |        |      |
| Search by interf   | face name          | Q   |   | Priority       | Interface    |        |      |
| Priority           | Interface          |     |   | 0              | outside      |        | Ū    |
| 0                  | inside             | +   | T |                |              |        |      |
|                    |                    |     |   |                |              |        |      |
|                    |                    |     |   |                |              |        |      |
|                    |                    |     |   |                |              |        |      |
|                    |                    |     |   |                |              | Cancel | Save |

Immagine 7. Interfaccia PBR e menu di selezione ACL

Passaggio 7. Passare a Oggetti > Gestione oggetti > FlexConfig > Oggetto e creare un nuovo oggetto.

| uluulu<br>cisco | Firewall Management Center<br>Objects / Object Management               |                                                    |                                               | Q Search              |      | Deploy 📀 🐼                                               |
|-----------------|-------------------------------------------------------------------------|----------------------------------------------------|-----------------------------------------------|-----------------------|------|----------------------------------------------------------|
| Home            | > AAA Server                                                            | Add FlexConfig Object                              |                                               |                       | ٢    | Dbject Q Filter                                          |
| Overvie         | Access List     Address Pools     Address Pools     Application Filters | rame:<br>fqdn Description:                         |                                               |                       |      |                                                          |
| ilil<br>Analysi | AS Path<br>IS BFD Template<br>Cipher Suite List                         | Copy-pasting any rich text might introduce line br | aks while generating CLI. Please verify the C | LI before deployment. |      | NS with the help of TextOl                               |
| Policie         | s > Community List<br>DHCP IPv6 Pool                                    | Insert V E Deployment: Everytime                   | V Type: Ap                                    | spend v               |      | ection.                                                  |
| Device          | Distinguished Name     DNS Server Group                                 | Insert System Variable > Network                   |                                               |                       |      | n of one outside (PD clien                               |
| Object          | s File List                                                             | Security Zones<br>Standard ACL Object              |                                               |                       |      | the help of TextObjects de<br>figurations.               |
| 🍰<br>Integrati  | ion Text Object                                                         | Extended ACL Object<br>Route Map                   |                                               |                       |      | Configures next hop. 2. co<br>parameters for eigrp. 1. C |
|                 | Geolocation                                                             | ∨ Variables                                        |                                               |                       |      | ration for an AS                                         |
|                 | Key Chain<br>Network                                                    | Name Dimension                                     | Default Value Property<br>(Type:Name)         | Override Description  | _    | i for ipv6 traffic. Used text                            |
|                 | Policy List<br>Port                                                     |                                                    |                                               | Cancel                | Save | 20 of 48 rows  < < Page                                  |

Immagine 8. Menu Configurazione oggetto FlexConfig

Passaggio 8. Selezionare Inserisci > Oggetto ACL esteso, assegnare un nome alla variabile e selezionare l'ACL esteso creato in precedenza. La variabile viene aggiunta con il nome utilizzato.

# Insert Extended Access List Object Variable

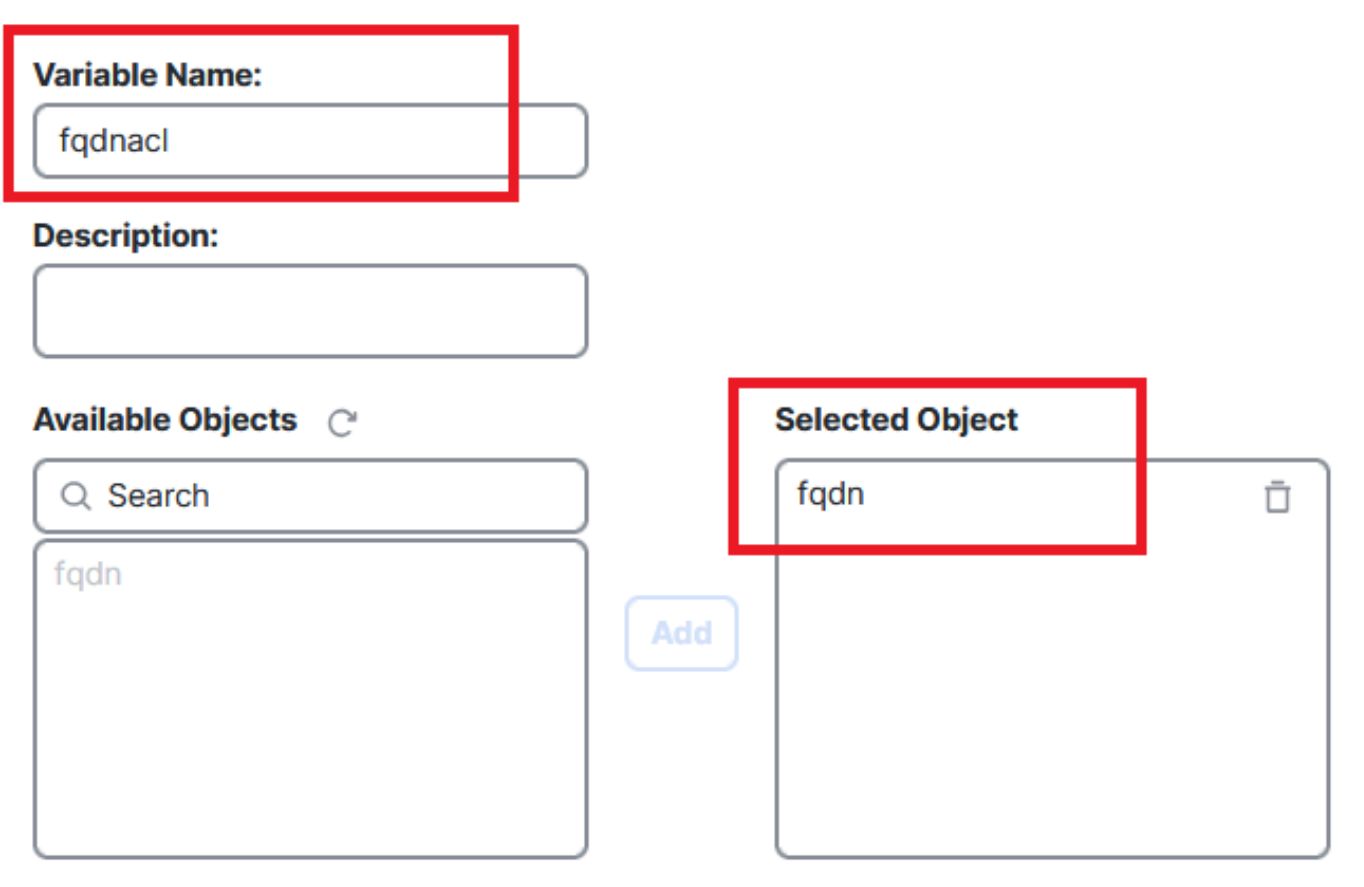

Cancel Save

3

Immagine 9. Creazione di variabili per l'oggetto FlexConfig

Passaggio 9. Immettere questa riga per ogni oggetto FQDN che si desidera includere nell'ACL.

<#root>

access-li \$

extended permit ip any object

Passaggio 10. Salvare l'oggetto FlexConfig come Everytime > Append.

Passaggio 11. Passare al menu FlexConfig Policy in Devices > FlexConfig.

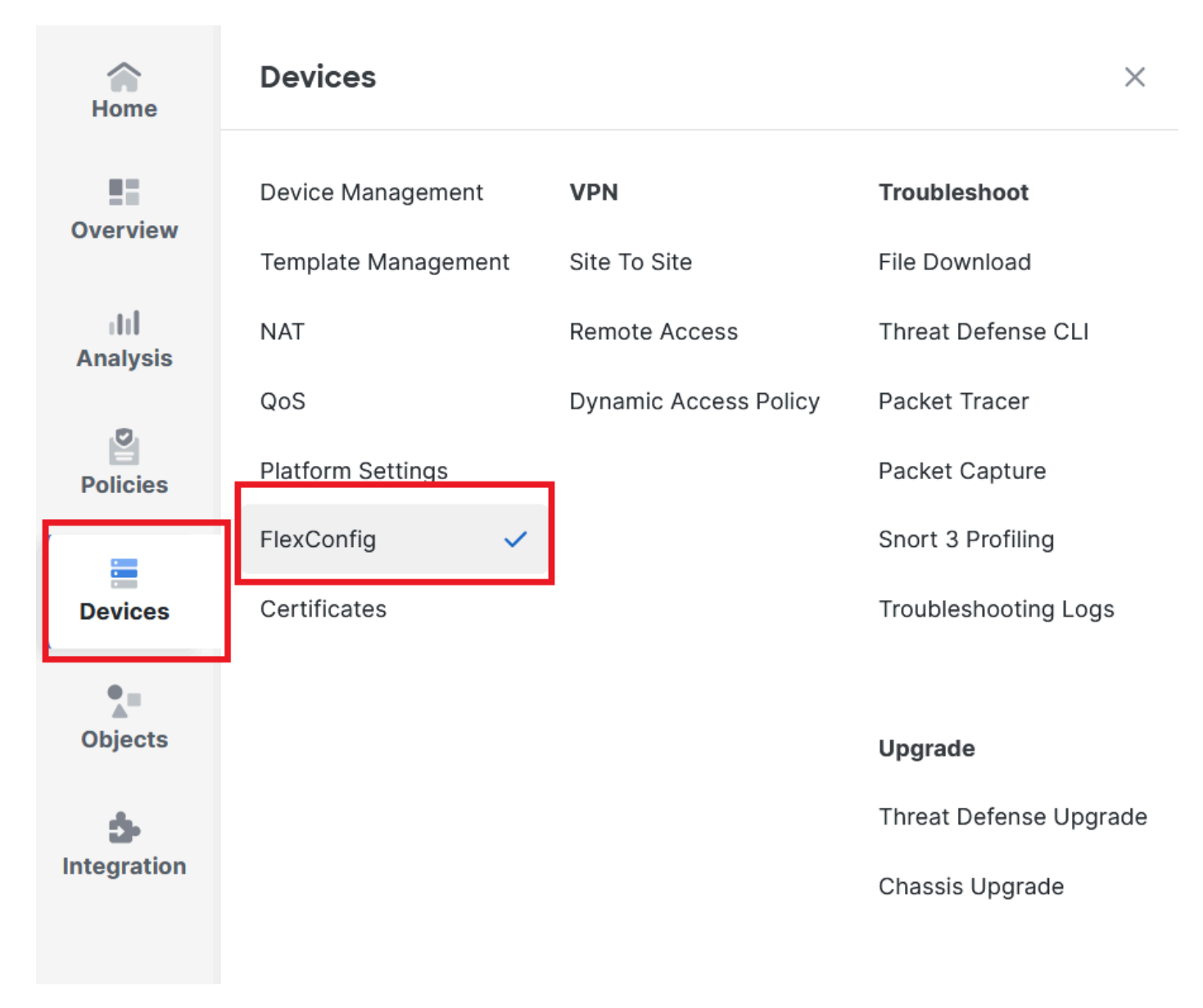

Immagine 10. Percorso del menu criteri di FlexConfig

Passaggio 12. Creare un nuovo criterio FlexConfig o selezionare un criterio già assegnato al FTD.

Immagine 11. Modifica o crea un nuovo criterio FlexConfig

Passaggio 13. Aggiungere l'oggetto FlexConfig al criterio, salvare e distribuire.

|             | test flex                                            |   |        |                    |           |             | Migrate Config Preview Config Savo Cance |
|-------------|------------------------------------------------------|---|--------|--------------------|-----------|-------------|------------------------------------------|
| Home        | Enter Description                                    |   |        |                    |           |             |                                          |
| Overview    | Available FlexConfig C* FlexConfig Object            |   | "à Sel | lected Prepend Flo | exConfigs |             | Policy Assignments (1)                   |
| dil         | 8                                                    | ) | #      | Name               |           | Description |                                          |
| Analysis    | ✓ User Defined                                       |   | _      |                    |           |             |                                          |
| Policies    | i fqdn                                               |   |        |                    |           |             |                                          |
| Devices     | Default_DNS_Configure                                | A |        |                    |           |             |                                          |
| •=          | DHCPv6_Prefix_Delegation_Configure                   |   |        | lected Append Fle  | xConfigs  |             |                                          |
| Objects     | DHCPv6_Prefix_Delegation_UnConfigur                  | ¢ | _      |                    |           |             |                                          |
| 1ntegration | BDNS_Configure<br>DNS_UnConfigure<br>Bigrp_Configure |   | 1      | Name<br>fqdn       |           | Description | QŪ                                       |
|             |                                                      |   |        |                    |           |             |                                          |

Immagine 12. Oggetto FlexConfig aggiunto nei criteri FlexConfig

## Verifica

L'interfaccia in entrata dispone di route-map generata automaticamente con policy-route-map.

#### <#root>

firepower#

```
show run interface gi0/0
```

! interface GigabitEthernet0/0 nameif inside security-level 0 ip address 10.100.151.2 255.255.255.0

policy-route route-map FMC\_GENERATED\_PBR\_1727116778384

La route-map contiene l'ACL selezionato con l'interfaccia di destinazione utilizzata.

#### <#root>

firepower#

show run route-map FMC\_GENERATED\_PBR\_1727116778384

!
route-map FMC\_GENERATED\_PBR\_1727116778384 permit 5

match ip address fqdn

L'elenco degli accessi contiene l'host utilizzato come riferimento e la regola aggiuntiva aggiunta tramite FlexConfig.

<#root>
firepower#
show run access-list fqdn
access-list fqdn extended permit ip host 192.0.2.10 host 192.0.2.10
access-list fqdn extended permit ip any object cisco.com

È possibile eseguire un tracer dei pacchetti dall'interfaccia in entrata come origine per verificare di aver raggiunto la fase PBR.

<#root>

firepower#

packet-tracer input inside tcp 10.100.150.1 12345 fqdn cisco.com 443

Mapping FQDN cisco.com to IP address 72.163.4.161

[...] Phase: 3

Type: PBR-LOOKUP

Subtype: policy-route Result: ALLOW Elapsed time: 1137 ns

Config:

route-map FMC\_GENERATED\_PBR\_1727116778384 permit 5

match ip address fqdn

set adaptive-interface cost outside

Additional Information:

Matched route-map FMC\_GENERATED\_PBR\_1727116778384, sequence 5, permit

Found next-hop 10.100.150.1 using egress ifc outside

[...] Result:

input-interface: inside(vrfid:0)

input-status: up
input-line-status: up

output-interface: outside(vrfid:0)

output-status: up output-line-status: up Action: allow Time Taken: 140047752 ns

## Problemi comuni

PBR interrompe il funzionamento dopo una seconda distribuzione

Verificare se l'elenco degli accessi contiene ancora la regola dell'oggetto FQDN.

In questo caso, è possibile vedere che la regola non è più presente.

```
firepower# show run access-list fqdn
access-list fqdn extended permit ip host 192.0.2.10 host 192.0.2.10
firepower#
```

Verificare che l'oggetto FlexConfig sia impostato come Deployment: Everytime e Type: Append. La regola viene applicata ogni volta alle distribuzioni future.

#### FQDN non risolto

Quando si tenta di eseguire il ping dell'FQDN, viene visualizzato un messaggio relativo a un nome host non valido.

<#root>
firepower#
ping cisco.com

٨

Verificare la configurazione DNS. È necessario che nel gruppo di server siano presenti server DNS raggiungibili e che le interfacce di ricerca del dominio siano in grado di raggiungerli.

<#root>

firepower#

show run dns

dns domain-lookup outside

DNS server-group DefaultDNS DNS server-group dns

name-server 208.67.222.222

name-server 208.67.220.220

dns-group dns

firepower#

ping 208.67.222.222

Type escape sequence to abort. Sending 5, 100-byte ICMP Echos to 208.67.222.222, timeout is 2 seconds: !!!!! Success rate is 100 percent (5/5), round-trip min/avg/max = 170/202/280 ms firepower#

ping cisco.com

Type escape sequence to abort. Sending 5, 100-byte ICMP Echos to 72.163.4.161, timeout is 2 seconds: !!!!! Success rate is 100 percent (5/5), round-trip min/avg/max = 120/140/190 ms.

#### Informazioni su questa traduzione

Cisco ha tradotto questo documento utilizzando una combinazione di tecnologie automatiche e umane per offrire ai nostri utenti in tutto il mondo contenuti di supporto nella propria lingua. Si noti che anche la migliore traduzione automatica non sarà mai accurata come quella fornita da un traduttore professionista. Cisco Systems, Inc. non si assume alcuna responsabilità per l'accuratezza di queste traduzioni e consiglia di consultare sempre il documento originale in inglese (disponibile al link fornito).